#### 백석대학교 매킨토시 노트북 무선접속 설정 방법

| 2. <b>AIFPO</b> | 여 에서 고급 머근들                                 | · 글닉안나                                                                                                    |
|-----------------|---------------------------------------------|----------------------------------------------------------------------------------------------------|
|                 | ●     ●        ▶       모두 보기                | 네트워크<br>Q<br>BU-WLAN                                                                                            |
|                 | 환<br>e AirPort                              | ·경: 자동 ◆<br>상태: 인증됨 AirPort 끔                                                                                   |
|                 | Bluetooth 왕   연결 안됨 왕   이더넷 (11)            | TTLS을(물) 통해 인증됨<br>연결 시간: 00:04:33                                                                              |
|                 | · 연결 안됨 · · · · · · · · · · · · · · · · · · | 에드 뉴그 이금. HIGSURG-WAR<br>새로운 네트워크 연결 요청<br>알고 있는 네트워크 연결 요청<br>가능한 알고 있는 네트워크가 없는데, 새로운 네트<br>워크에 면결하기 전에 묻습니다. |
|                 |                                             |                                                                                                    |

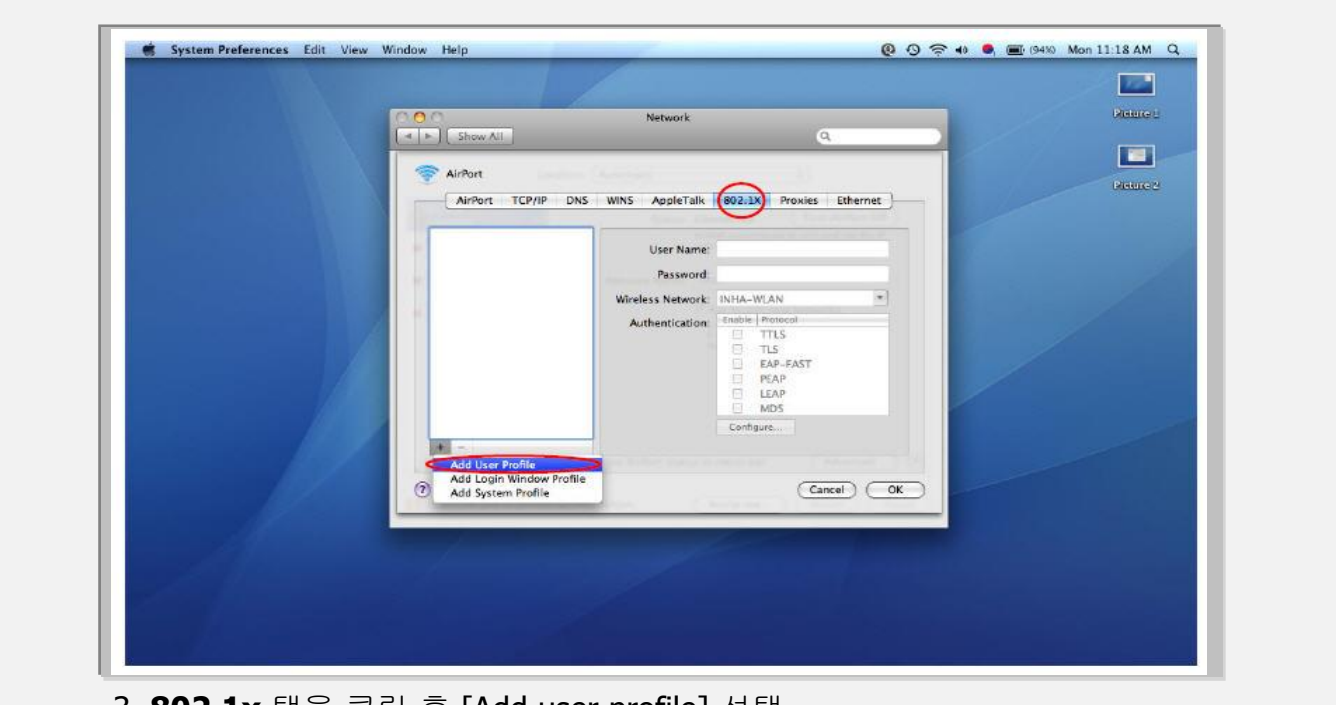

3. 802.1x 탭을 클릭 후 [Add user profile] 선택

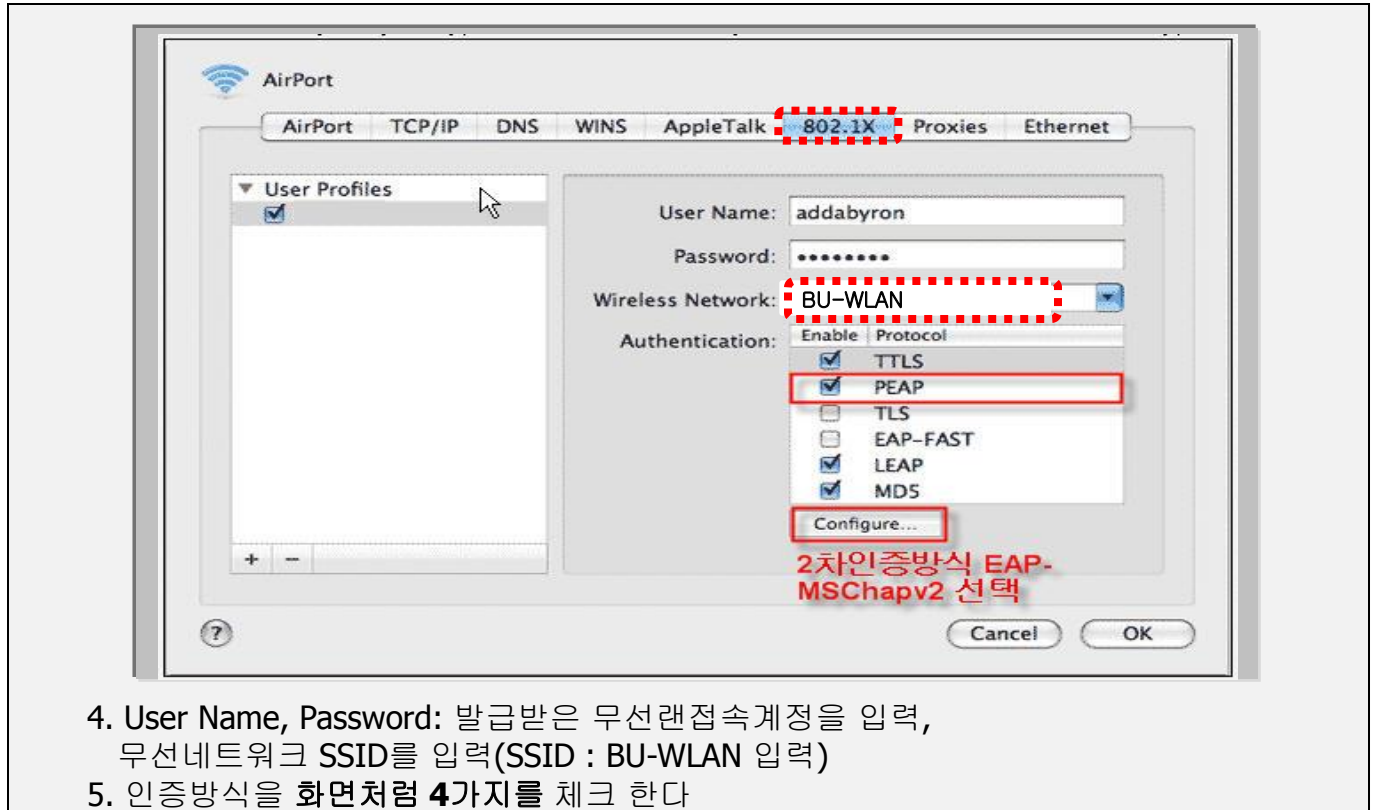

6. [구성]을 클릭하고 기업용-WPA2 선택하고 OK

| 000                                                                                                    | Network                                                   | and the second second se |
|----------------------------------------------------------------------------------------------------|-----------------------------------------------------------|----------------------------------------------------------------------------------------------------|
|                                                                                                    | Show All Q.                                               |                                                                                                    |
| any and a                                                                                                    |                                                           | baure 1                                                                                                    |
|                                                                                                    | inPort                                                    |                                                                                                    |
|                                                                                                    | AirPort TCP/IP DNS WINS AppleTalk 802.1X Proxies Ethernet |                                                                                                    |
|                                                                                                    | Preferred Networks:                                       |                                                                                                    |
| and the second second second second second second second second second second second second second second second | Network Name Security                                     | Renard 2                                                                                                    |
| and the second second second second second second second second second second second second second second second |                                                           |                                                                                                    |
|                                                                                                    |                                                           |                                                                                                    |
| and the second second second second second second second second second second second second second second second |                                                           | Figure 3                                                                                                    |
|                                                                                                    | +- / Drag networks into the order you prefer to join.     |                                                                                                    |
|                                                                                                    | Remember any network this computer has joined             |                                                                                                    |
|                                                                                                    | Disconnect from wireless networks when logging out        |                                                                                                    |
|                                                                                                    | Require Administrator password to control AirPort         | Picture v                                                                                                    |
|                                                                                                    |                                                           |                                                                                                    |
|                                                                                                    |                                                           |                                                                                                    |
|                                                                                                    | AirPort ID: 00 1f 5b bb 7c 3a                             | Picture 5                                                                                                    |
|                                                                                                    |                                                           |                                                                                                    |
| ()<br>()                                                                                                    | Cancel OK                                                 |                                                                                                    |
|                                                                                                    |                                                           | Picture 6                                                                                                    |
|                                                                                                    |                                                           |                                                                                                    |
|                                                                                                    |                                                           | and the second second second second second second second second second second second second second second second                                                                                                    |
|                                                                                                    |                                                           |                                                                                                    |
|                                                                                                    |                                                           |                                                                                                    |
|                                                                                                    |                                                           |                                                                                                    |
|                                                                                                    |                                                           |                                                                                                    |
|                                                                                                    |                                                           |                                                                                                    |
|                                                                                                    |                                                           |                                                                                                    |
|                                                                                                    |                                                           |                                                                                                    |

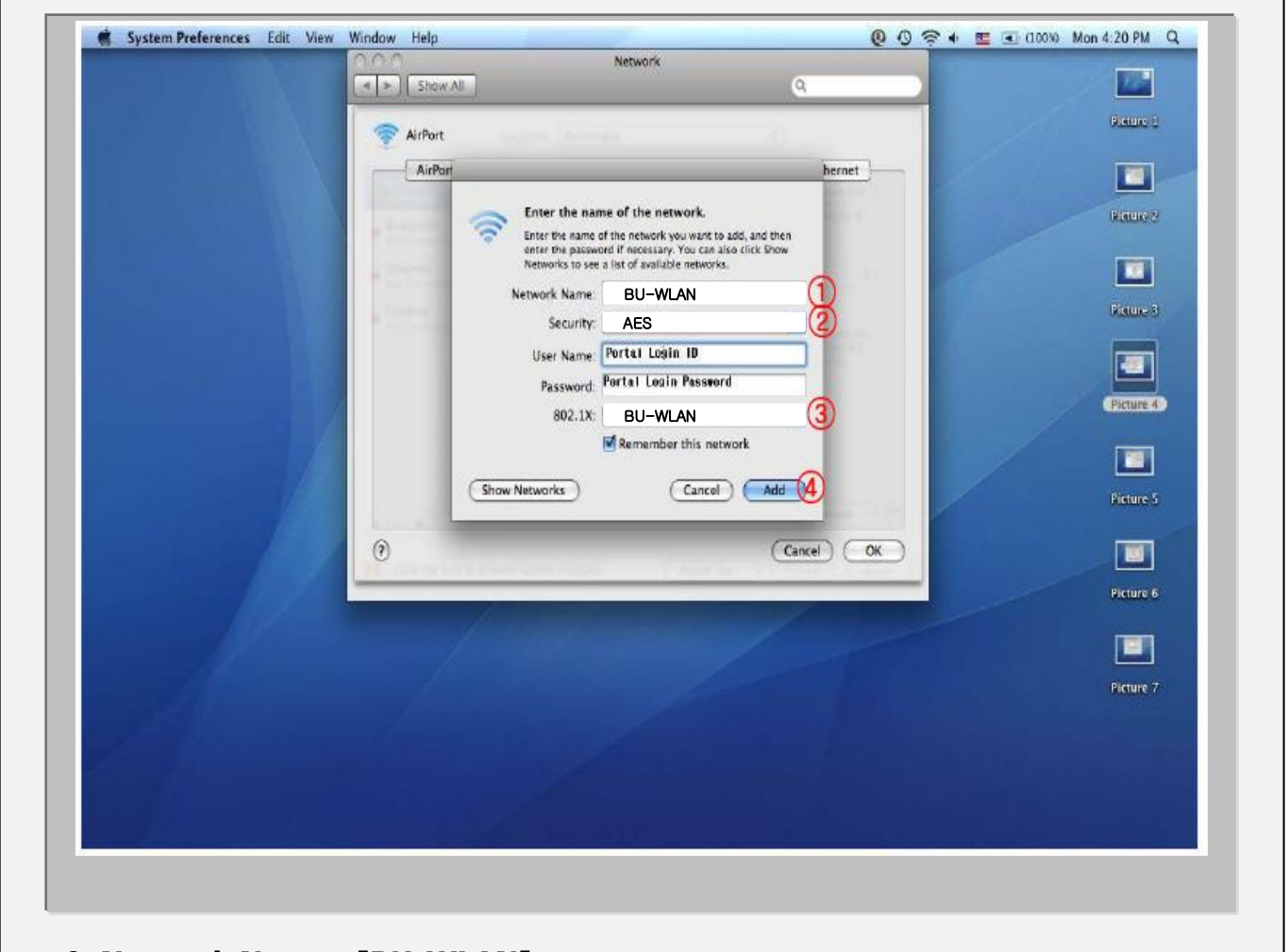

8. Network Name : [BU-WLAN], Security : [AES] 선택, OS버전에 따라표기에 다소 차이가 있을 수 있습니다. 802.1x에서 [BU-WLAN] 선택 Add 클릭

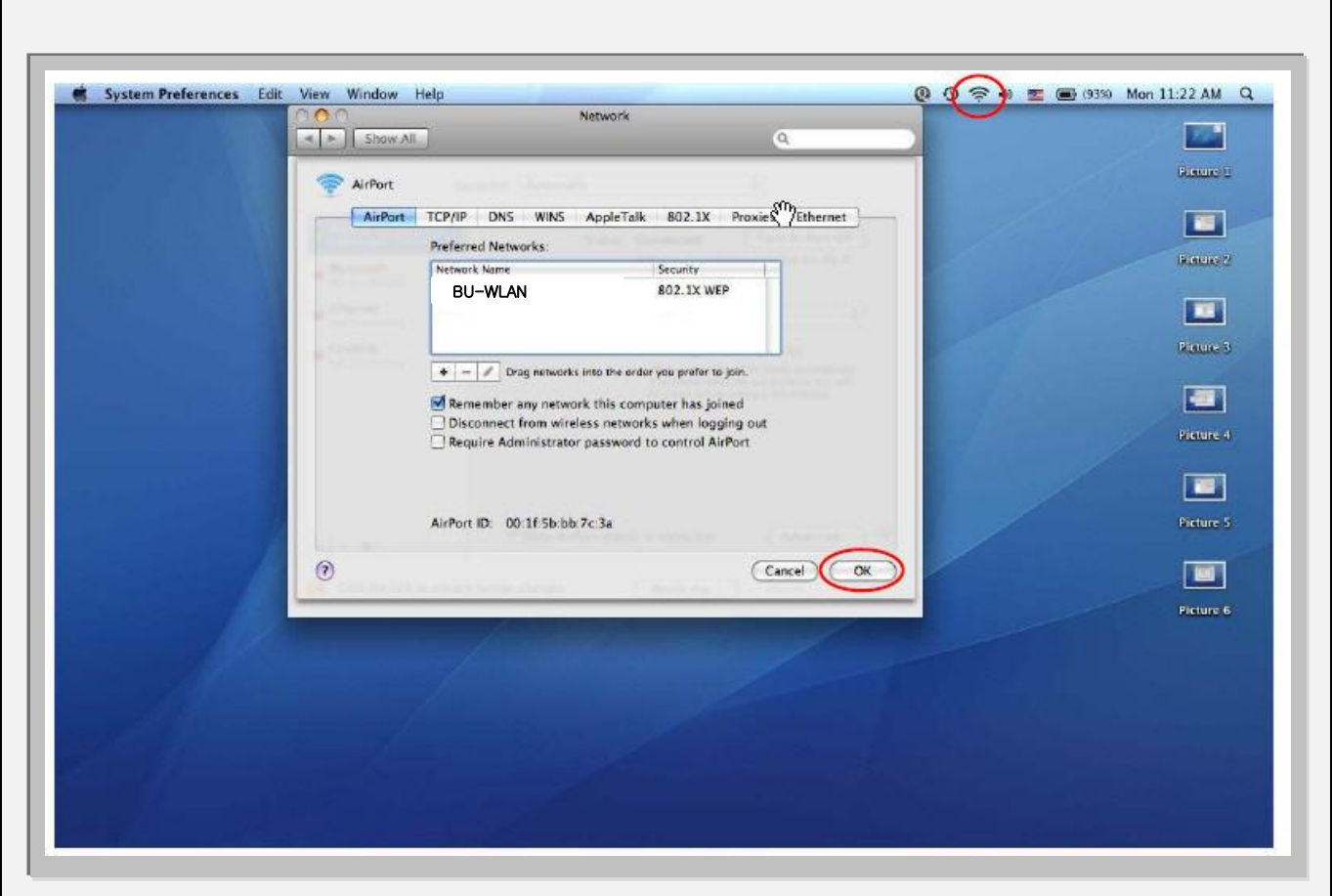

9. [OK]을 클릭한다

『정상적으로 로그인 되면 인증됨이라고 표시되면서 연결된 것을 확인 할 수 있다.』

☞ 인증이 실패할 경우 [AirPort 끔] 두번 클릭하여 껐다 키면 로그인 창이 뜨는데 재인증 접속 시도 하면 됨